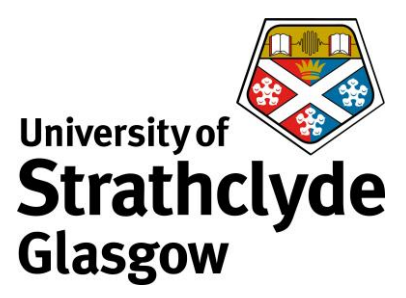

**Check Rules and Forwarding** 

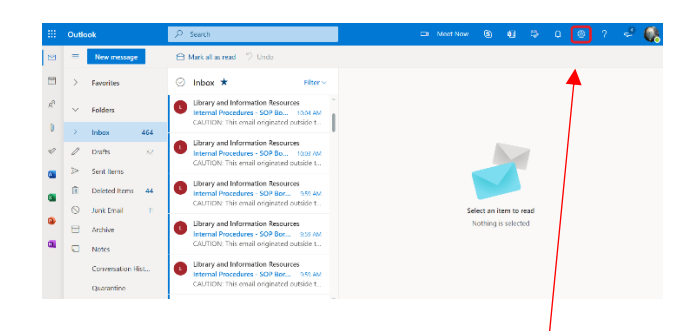

1. In your email account, click on the Settings icon.

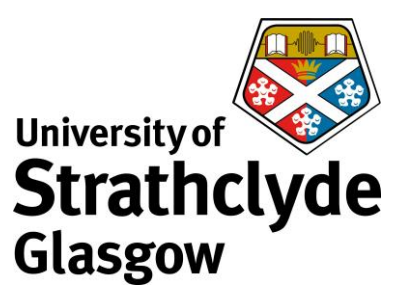

| 1 | r,         | Q         | ŝ        | ?    | 4           |           |
|---|------------|-----------|----------|------|-------------|-----------|
| S | Settin     | gs        |          |      |             | ×         |
| [ | Search     | Outlook s | settings |      |             |           |
| Т | heme       |           |          |      |             | Î         |
|   |            |           | *        | *    | - Alexandre | *         |
|   | ₽ <b>€</b> |           |          | alt. |             | 200       |
| ٧ | /iew all   |           |          |      |             |           |
| C | 0ark mo    | de 🛈      |          |      |             | $\supset$ |
| F | ocused     | Inbox 🤅   | D        |      |             | $\square$ |
| C | Desktop    | notificat | ions 🛈   |      |             | -         |
| V | /iew all ( | Outlook s | settings | 53   |             |           |

In the drop-down menu, click on View all
 Outlook settings.

3. In the Settings pop-up window, in the Mail navigation pane, click on Rules.

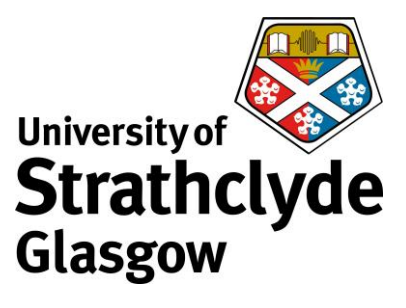

| Settings                                     | Layout                                                                                               | Rules ×                                                                                                    | Settings                                                 | Layout                                                                                               | Rules ×                                                                                                    |
|----------------------------------------------|----------------------------------------------------------------------------------------------------|----------------------------------------------------------------------------------------------------|----------------------------------------------------------|----------------------------------------------------------------------------------------------------|----------------------------------------------------------------------------------------------------|
| Starch settings     General     Mail         | Compose and reply<br>Attachments<br>Rules<br>Sweep                                                   | You can oreat rules that trill Outlook how to handle incoming email messages. You choose both the conditions that<br>higger a role and the actions the rule will take. Rules will run in the octor shown in the last balas, starting with the<br>odder is the tays.<br>+ Add near rule                                                                                                    | Search settings     General     Mail                     | Compose and reply<br>Attachments<br>Rules                                                            | You can oreate rater that tell Cuellook how to handle incoming small nessages. You choose both the conditions that<br>trapper and and the accions the rule will take. Rules will num in the order shown in the list below, starting with the<br>number at the large. + Add new rule:                                                                                                    |
| R <sup>®</sup> People<br>View quick settings | Junk email<br>Customize actions<br>Sync email<br>Message handling<br>Forwarding<br>Automatic replies | Vey constant     All three constraining the distage version of Outlook two cart     All three constraining the distage version of Outlook two cart     All three region excludes galaxies three tables.     All three region excludes galaxies are the tables three tables.     All three region excludes are three tables.     All three region excludes are three tables.     All three region excludes are three tables.     All three region excludes are three tables.     All three regions are three tables.     All three regions are three tables.     All three tables are tables are three tables.     All three tables are tables are tables.     All three tables are tables are tables. | Catendar<br>μ <sup>2</sup> Pcople<br>View quick settings | Junk email<br>Customize actions<br>Sync email<br>Message handling<br>Forwarding<br>Automatic replies | My end alt     A The rest read of ling the destary version of Outbook. You can     A The rest rest read     where we can be destary version of Outbook. You can     A The rest rest is there.     When     When registry ansatzer of the rest rest rest is basis     The registry ansatzer of the rest rest rest is basis     The registry ansatzer of the rest rest rest is basis     The registry ansatzer of the rest rest rest rest is basis     The rest rest rest rest rest rest rest res |
|                                              | Retention policies                                                                                   | Penh     If the message includes     yould vision free inform free in Service' and the message includes     yould vision the subject "fixed or Xeogned, more the message in     tester Service Deal' and vision more miles on this results                                                                                                    |                                                          | Retention policies<br>S/MIME                                                                         | ■ Prote<br>If the message with use and from Tren's Service' and the message includes<br>specific works in the subject 'Service' and the message to<br>tocker 'Service Deck' and toos more than early of the message.                                                                                                    |

4. Check that all the Rules were created byyou. If you see any you do not recognise,click on the Delete icon next to it.

5. In the Mail navigation pane, click on Forwarding.

|                                                                                                    |                                                                                                    | Forwarding                                                                                  | $\times$ |
|----------------------------------------------------------------------------------------------------|----------------------------------------------------------------------------------------------------|---------------------------------------------------------------------------------------------|----------|
|                                                                                                    |                                                                                                    | You can forward your email to another account.<br>Enable forwarding<br>Forward my email to: |          |
| Settings                                                                                            | Layout Forwarding                                                                                                    | × Enter an email address                                                                    |          |
| Search settings     General     Mail     Celendar     A <sup>n</sup> Poople     Vice quick settings | Compose and reply Attachments Bakes Secco Loke email Catanonee actions gene email Message handling Forewarding Forewarding For | Keep a copy of forwarded messages                                                           |          |
|                                                                                                    | Retention policies<br>S/WIME ·                                                                                                    | Save                                                                                        | liscard  |
|                                                                                                    |                                                                                                    |                                                                                             |          |
| 6. Cheo                                                                                             | ck that any Forwarding redirects                                                                                                    | 7. Click on Save.                                                                           |          |
| were s                                                                                              | et up by you. If you see any you do                                                                                                    |                                                                                             |          |
| not rec                                                                                             | cognise, untick the box next to                                                                                                    |                                                                                             |          |
| Enable                                                                                              | Forwarding.                                                                                                    |                                                                                             |          |

Was this information helpful?

**CONTACT US** 

Email: help@strath.ac.uk Call: 0141 548 4444